# 5.1 業者番号再通知

### 1. 画面説明

業者番号を忘却した際に、商号又は名称及び申請担当者メールアドレスを入力することで、本画面から再通知申請をすることができます。

### 2. 操作説明

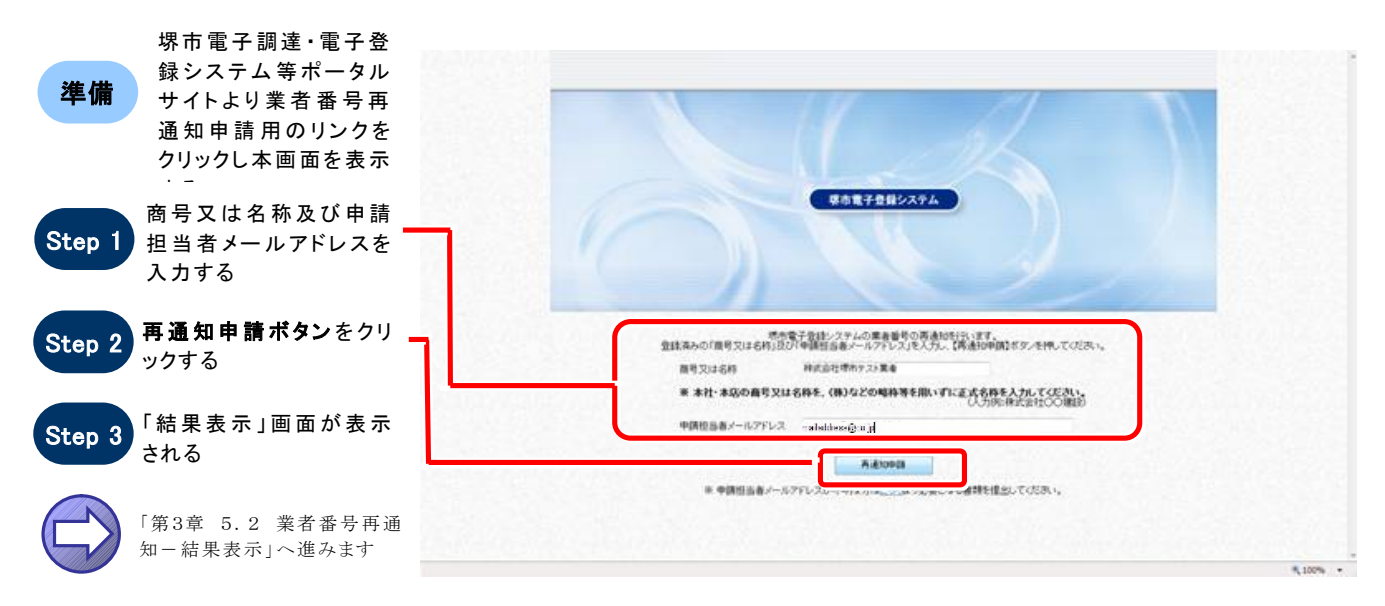

ワンポイント

商号又は名称には、本社・本店の商号又は名称を(株)などの略称等を用いずに正式名称を入力して ください。

- 正) 0000株式会社
- 誤) ○○○○(株)○○○○株式会社 ××支店

## 5.2 業者番号再通知一結果表示

### 1. 画面説明

業者番号再通知申請が正常に終了した場合、本画面が表示されます。

### 2. 操作説明

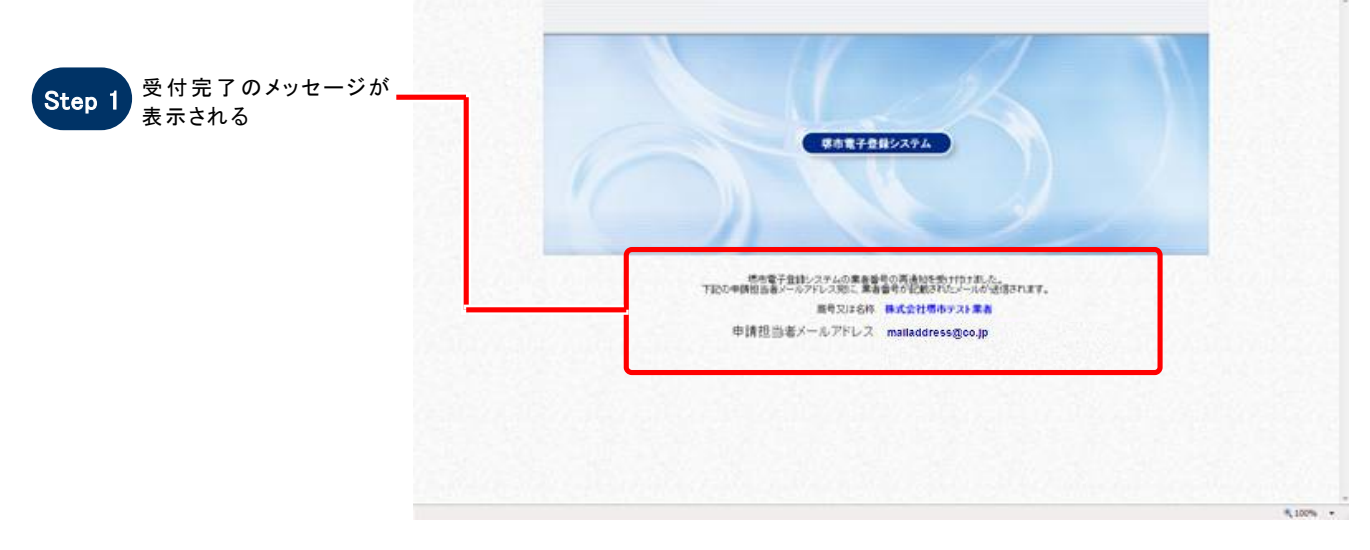

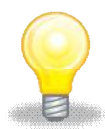

### ワンポイント

商号又は名称あるいは申請担当者メールアドレスが誤っている場合、下記の画面が表示されます。 入力内容を確認の上、再度申請を行ってください。

なお、申請担当者メールアドレスが不明な場合は、下記画面のリンク先から必要となる書類を確認の上、 提出してください。

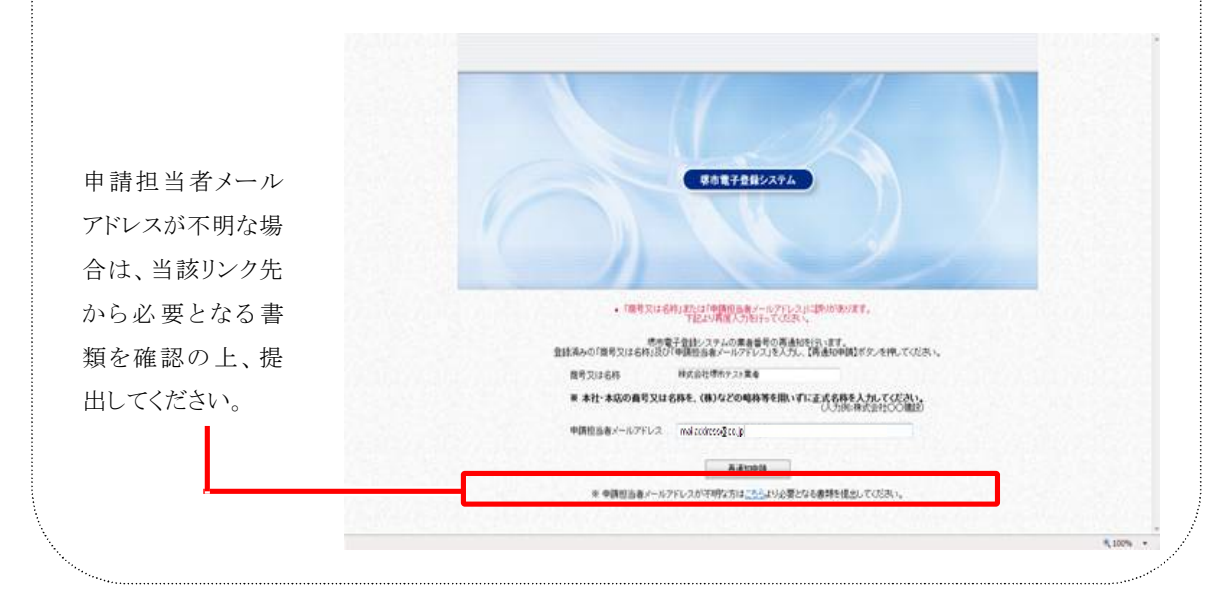

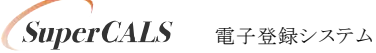

Copyright 2011 FUJITSU LIMITED. FUJITSU CONFIDENTIAL.